# Theater Manager's Personnel/Volunteer Management Quick Reference Guide

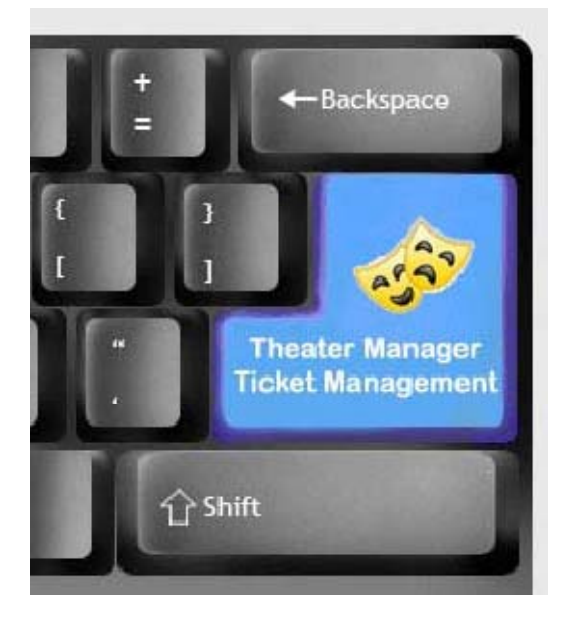

#### © 2011 by Arts Management Ltd. All rights reserved.

No part of this document may be reproduced or transmitted in any form or by any means, electronic, mechanical, photocopying, recording or otherwise, without prior written permission of Arts Management Ltd.

Any technical documentation, which is made available by Arts Management Limited, is the copyrighted work Arts Management Limited and is owned by Arts Management Limited. No part may be photocopied, reproduced or translated into any language without prior written consent from Arts Management Limited and full attribution.

#### No Warranty Notice

Arts Management Limited makes no warranty of any kind with regard to this material which is delivered to you as is, including, but not limited to, the implied warranties as to its accuracy or fitness for a particular purpose. Any use of the technical documentation or the information contained therein is at the risk of the user. Documentation may include technical or other inaccuracies or typographical errors. Arts Management Limited shall not be liable for errors contained therein or for incidental consequential damages in connection with the furnishing, performance or use of the material. The information contained in this document is subject to change without notice.

Released in conjunction with the screen show

We are striving to create documentation that you will find useful in completing your tasks with Theatre Manager.

This is a DRAFT document based on Theatre Manager 8.16. If you have any questions pertaining to the document, find any errors or omissions or any suggestions to enhance your user experience, please email the details to:

#### barb@artsman.com

# **Table of Contents**

| VOLUNTEERS                                         |   |
|----------------------------------------------------|---|
| <b>OPENING THE VOLUNTEER WINDOW</b>                |   |
| Parts of the Volunteer Window                      |   |
| THE DETAIL / NOTES TAB                             |   |
| THE VOLUNTEER TAB                                  | 7 |
| Volunteer Custom Field 1                           |   |
| THE POSITIONS TAB                                  |   |
| Editing Volunteer Positions                        |   |
| Deleting Volunteer Positions                       |   |
| THE TIME AVAILABLE TAB                             |   |
| Creating Times Using the Wizard                    |   |
| Creating Times by a Single New Entry               |   |
| Editing Availability Times                         |   |
| Deleting Available Times                           |   |
| THE AWARDS TAB                                     |   |
| Adding Awards                                      |   |
| VOLUNTEER ACTIVITY HISTORY / EVALUATIONS SECTION   |   |
| Parts of the Activity History / Evaluation Section |   |
| ADDING ACTIVITY HISTORY AND EVALUATIONS            |   |
| Editing Personnel Activity History                 |   |
| Deleting an Activity                               |   |
|                                                    |   |

# Volunteers

## **Opening the Volunteer Window**

- 1. Open the Patron List Window.
- 2. Search for a Patron and click on their name in the list.
- 3. At the top of the Patron List Window, select the Volunteer Button. The Volunteer Window will open with the data of the patron.

| Mr. Doug D                            | . Easterbroc                   | ok (#51)                | ٥  |                     | Detail/No    | otes Vo      | unteer            | Posit         | ion        | Time A | vailable   | Award         | 0             |
|---------------------------------------|--------------------------------|-------------------------|----|---------------------|--------------|--------------|-------------------|---------------|------------|--------|------------|---------------|---------------|
| Work                                  | (403) 536-                     | -1214                   |    | Activity<br>Board O | of Directors | Again?<br>No | Last Co<br>Jan 13 | ntact<br>2010 | Paid<br>No | # Hist | Pref<br>10 | Hours<br>0.00 | Recog<br>0.00 |
| Work                                  | <u>www.artsn</u><br>(403) 536- | <u>man.com</u><br>-1210 |    |                     |              |              |                   |               |            |        |            |               |               |
| Home<br>Suite 300<br>#2, 3012<br>S.E. | - 17th <mark>Ave</mark> nue    | 2                       |    | •                   |              |              |                   |               |            |        |            |               | ) + F         |
| Calgary A<br>Canada                   | B T2A 0P9                      |                         | ×  | M 1                 | New 🔎        | Open         | 🔋 Dele            | ete           |            |        |            |               |               |
| Calgary A<br>Canada<br>rom Date       | B T2A 0P9                      | Activity                | Re | ole N               | New 🔎 🔎      | Open         | Dele<br>Event T   | itle          |            | Rating | Hours      | Paic          | Shift         |
| Calgary A<br>Canada<br>rom Date       | To Date                        | Activity                | R  | ole                 | New 🔎        | Open         | Dele<br>Event T   | itle          |            | Rating | Hours      | Paic          | IS Shift      |
| Calgary A<br>Canada<br>rom Date       | To Date                        | Activity                | R  | ole                 | New Deve     | Open         | Dele              | itle          |            | Rating | Hours      | Paic          | 1 \$ Shift    |

### **The Volunteer Window**

To access this window you can use the Volunteer Button on the tool bar of the Patron List Window, or the Patron Record Window. The Volunteer Window will open with the data currently residing in memory. As with Media members, the volunteers are entered into the database as patrons. Once entered you can then fill their volunteer information.

| Mr. Doug D                             | Easterbroo    | 0        |   | Detail/No | tes Vol     | unteer Pos      | ition                | Time A | vailable | Awarc | D     |            |
|----------------------------------------|---------------|----------|---|-----------|-------------|-----------------|----------------------|--------|----------|-------|-------|------------|
| meetor or                              | recimology    |          |   | Activity  |             | Again?          | Last Contact         | Paid   | # Hist   | Pref  | Hours | Recog      |
| Work                                   | (403) 536-    | 1214     |   | Board O   | f Directors | No              | Jan 13 2010          | No     |          | 10    | 0.00  | 0.00       |
| Home                                   | www.artsm     | man.com  |   |           |             |                 |                      |        |          |       |       |            |
| Work                                   | (403) 536-    | 1210     |   |           |             |                 |                      |        |          |       |       |            |
|                                        |               |          |   |           |             |                 |                      |        |          |       |       |            |
| Suite 300                              |               |          |   | _         |             |                 |                      |        |          |       |       |            |
| #2, 3012                               | - 17th Avenue |          |   | 0         |             |                 |                      |        |          |       |       | Dali       |
| CE                                     |               |          |   |           |             |                 |                      |        |          |       |       |            |
| Calgany                                | P T24 000     |          |   | -         |             | Open            | Coloto               |        |          |       |       |            |
| Calgary /<br>Canada                    | B T2A 0P9     |          | 4 |           | lew 🗾 🔎     | Open            | 🔋 Delete             |        |          |       |       |            |
| Calgary /<br>Canada<br>rom Date        | B T2A 0P9     | Activity |   | Role      | lew 🔰       | Open<br>Event C | Delete Event Title   |        | Rating   | Hours | Paid  | s Shift    |
| Calgary /<br>Canada<br>rom Date        | To Date       | Activity |   | Role      | lew 🔎       | Open<br>Event C | 3 Delete Event Title |        | Rating   | Hours | Paic  | Shift      |
| Calgary /<br>Canada<br>rom Date        | B T2A 0P9     | Activity |   | Role      | lew D       | Open            | Delete Event Title   |        | Rating   | Hours | Paic  | s Shift    |
| Calgary /<br>Canada<br>rom Date        | To Date       | Activity |   | Role      | lew 📔 🔎     | Open            | Delete               |        | Rating   | Hours | Paic  | 1 \$ Shift |
| Calgary /<br>Canada<br>rom Date        | AB T2A 0P9    | Activity | - | Role      | lew 🛛 🔎     | Open            | Delete               |        | Rating   | Hours | Paic  | 3 \$ Shift |
| Calgary /<br>Canada<br>rom Date        | To Date       | Activity | 2 | Role      | lew 🎾       | Open            | Delete               |        | Rating   | Hours | Paic  | s Shift    |
| Calgary <i>J</i><br>Canada<br>rom Date | To Date       | Activity |   | Role      | lew 🏿 🔎     | Open            | Delete               |        | Rating   | Hours | Paic  | 3 \$ Shift |
| Calgary J<br>Canada<br>rom Date        | To Date       | Activity | • | Role      | lew D       | Open            | Delete               |        | Rating   | Hours | Paic  | Shift      |
| Calgary A<br>Canada<br>From Date       | To Date       | Activity | • | Role      | iew   🔎     | Open            | Delete               |        | Rating   | Hours | Paic  | 1 \$ Shift |
| Calgary /<br>Canada<br>from Date       | To Date       | Activity |   | Role      | iew   🔎     | Open            | Delete               |        | Rating   | Hours | Paic  | 1 \$ Shift |

### Parts of the Volunteer Window

| Volunteer<br>Information | This information is contained in the upper left portion of the window. All the information is taken directly from the patron information you entered. |
|--------------------------|----------------------------------------------------------------------------------------------------|
| Detail/Notes             | This tab allows you to enter more specific information about the volunteer.                                                                           |
| Volunteer                | This tab has adjustable menus and fields for additional information on the volunteer.                                                                 |
| Position                 | This tab lists positions that the volunteer can perform are displayed in this section.                                                                |
| Time Available           | This tab allows you to set the times that the volunteer is either available or unavailable.                                                           |
| Award                    | This tab allows you to see any awards that the volunteer has received and add additional awards.                                                      |
| History                  | The Activity History / Evaluations is the lower section of the window. It contains a list of all the activities that volunteer has participated in.   |

## The Detail / Notes Tab

This tab contains detailed information on the volunteer.

| Detail/Notes                               | Volunteer                                     | Position   | Time Available Award                                                    | 1                                                                           |                                                |  |   |
|--------------------------------------------|-----------------------------------------------|------------|-------------------------------------------------------------------------|-----------------------------------------------------------------------------|------------------------------------------------|--|---|
| Greeting<br>Birthday<br>Age Code<br>Status | Blaine<br>AUG 29 195<br>Adult<br>Status-Activ | 57 🗾<br>Ve | Height 0.00 ft.<br>Weight 0.00 lbs.<br>SIN #<br>Gender • Female<br>Male | 2006-07<br>2005-06<br>2004-05<br>2003-04<br>2002-03<br>Before 2001<br>Total | 0.00<br>0.00<br>0.00<br>0.00<br>10.00<br>10.00 |  |   |
|                                            |                                               |            |                                                                         |                                                                             |                                                |  | X |

| Greeting                   | The greeting that the individual prefers.                                                                                               |
|----------------------------|----------------------------------------------------------------------------------------------------|
| Birthday                   | The individual's birthday.                                                                                                    |
| Age Code                   | The age code of the individual. The selection can be modified in Code Tables.                                                           |
| Status                     | If the individual is active and if so when the best times for them to work are. This drop down field can also be edited in code tables. |
| Height                     | The height of the individual.                                                                                                    |
| Weight                     | The weight of the individual.                                                                                                    |
| SIN #                      | The individual's Social Insurance Number.                                                                                               |
| Gender                     | The gender of the individual.                                                                                                    |
| Hours Summary              | Shows a yearly summary of hours worked for the past five years, and a summary of all years prior.                                       |
| General Volunteer<br>Notes | General notes about the individual.                                                                                                    |

#### Parts of the Detail / Notes Tab

### **The Volunteer Tab**

The volunteer tab displays additional criteria that can be tracked about the volunteer.

| Detail/Notes | Volunteer | Position Time Availa | ble Award |  |
|--------------|-----------|----------------------|-----------|--|
| Hair Colo    | ur 📃      |                      | ~         |  |
| Eye Colo     | ur        |                      | ~         |  |
| Vocal Rang   | je 🗌      |                      | ~         |  |
| Instrume     | nt        |                      | ~         |  |
| Volunteer Fl | ags       |                      |           |  |
| Dance        |           | Vol Flag#4           |           |  |
| Sing         |           | 🗌 Vol Flag#5         |           |  |
| LIAU         |           |                      |           |  |

### Parts of the Volunteer Tab

| Hair Colour       | The hair colour of the volunteer. The list is adjustable in Code Tables >> Volunteer Hair Colour.  |
|-------------------|----------------------------------------------------------------------------------------------------|
| Eye Colour        | The eye colour of the volunteer. The list is adjustable in Code Tables >> Volunteer Eye Colour.    |
| Vocal Range       | The vocal range of the volunteer. The list is adjustable in Code Tables >> Volunteer Vocal Range.  |
| Instrument        | The instrument the volunteer plays. The list is adjustable in Code Tables >> Volunteer Instrument. |
| Dance             | Check box to denote whether the volunteer dances.                                                  |
| Sing              | Check box to denote whether the volunteer sings.                                                   |
| Act               | Check box to denote whether the volunteer acts.                                                    |
| Volunteer Flag #4 | Additional assignable flag that can be used for tracking volunteers.                               |
| Volunteer Flag #5 | Additional assignable flag that can be used for tracking volunteers.                               |

#### Volunteer Activity - Code Tables

The types of activities your organization's volunteers engage in can be set up, assigned and tracked inside Theatre Manager. This page shows you how to set up those activity types.

 To set up volunteer activities, go to Setup > System Tables > Code Tables and scroll down to select Volunteer Activity.

| 0.00                                                                       | Code Table Data                                                                                               | $\Box$                      |  |  |
|----------------------------------------------------------------------------|----------------------------------------------------------------------------------------------------|-----------------------------|--|--|
| Help New Open Duplicate                                                    | Delete Print Export Ad                                                                                        | ctivate Inactivate Merge    |  |  |
| To display the e<br>1) Click on a co<br>2) Read the not<br>3) Double Click | entries in a code table<br>de table on the left list<br>es about the code table to o<br>the value to edit it. | confirm you wish to edit it |  |  |
| Code Table                                                                 | Code Table Entries                                                                                            | Show Inactive Values        |  |  |
| Mktg #6 (pop-up)                                                           | Activity                                                                                                    | Type                        |  |  |
| Mktg #7 (pop-up)                                                           | Actor/Actress                                                                                                 | active                      |  |  |
| Mktg #8 (pop-up)                                                           | Artist Host                                                                                                   | active                      |  |  |
| Order Reason to Buy                                                        | Board Of Directors                                                                                            | active                      |  |  |
| Patron Age Codes                                                           | Coat Check                                                                                                    | active                      |  |  |
| Patron Location                                                            | Coffee Bar                                                                                                    | active                      |  |  |
| Patron Name Suffixes                                                       | Directors                                                                                                    | active                      |  |  |
| Patron Relationships                                                       | Dress Designer                                                                                                | active                      |  |  |
| Patron Salutations                                                         | Executive Directors                                                                                           | active                      |  |  |
| Patron Type                                                                | Flyman                                                                                                    | active                      |  |  |
| Payment Methods                                                            | Front of House                                                                                                | active                      |  |  |
| Performance Field #1                                                       | Lighting Design                                                                                               | active                      |  |  |
| State                                                                      | Lighting Technician                                                                                           | active                      |  |  |
| Subscription Date Change                                                   | Merchandiser                                                                                                  | active                      |  |  |
| Subscription Location Change                                               | Newsletter                                                                                                    | active                      |  |  |
| Subscription Renewal Status                                                | Office Assistant                                                                                              | active                      |  |  |
| Transaction Source                                                         | Producers                                                                                                    | active                      |  |  |
| Transaction Types                                                          | Pyrotechnic                                                                                                   | active                      |  |  |
| Traveling Troupe                                                           | Reception                                                                                                    | active                      |  |  |
| Volunteer Activity                                                         | Running Crew                                                                                                  | active                      |  |  |
| Volunteer Awards                                                           | Set Construction                                                                                              | active                      |  |  |
| Volunteer Eye Colour                                                       | Set Design                                                                                                    | active                      |  |  |
| Volunteer Hair Colour                                                      | Special Events                                                                                                | active                      |  |  |
| Volunteer Hour Ranges                                                      | Stage Crew                                                                                                    | active                      |  |  |
| Volunteer Instrument                                                       | Stage Manager                                                                                                 | active                      |  |  |
| Volunteer Shift                                                            | Telephone Support                                                                                             | active                      |  |  |
| Volunteer Status                                                           | Traffic Control                                                                                               | active                      |  |  |
| Volunteer Vocal Range                                                      | - Ushers                                                                                                    | active                      |  |  |

1 of 27

2. Click the New button

in the toolbar to open the Volunteer Activity Insert window.

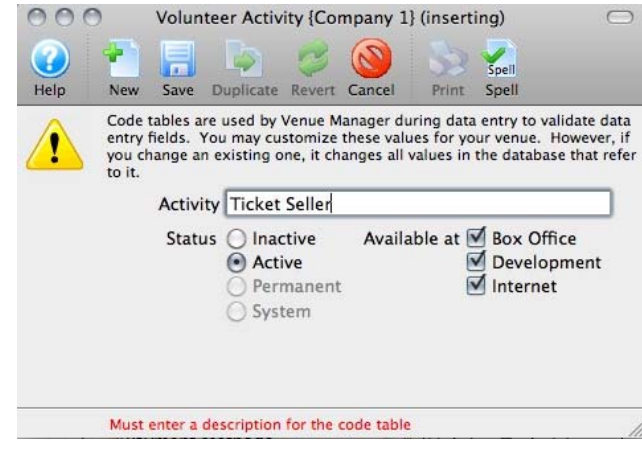

4

3. Give the activity a specific name so anyone will be able to decipher its purpose, mark it Active by checking the Active box, and select in which areas you'd like this volunteer activity to be available (Box Office, Development, and/or via the Internet) by checking the appropriate box or boxes. Then click the Save button to add it to the list of Volunteer Activities.

| 000                                                                             | Code Ta                                                                                                 | ble Data                      |
|---------------------------------------------------------------------------------|----------------------------------------------------------------------------------------------------|-------------------------------|
| Help New Open Duplicate D                                                       | Image: Selete         Print         Export         ////////////////////////////////////                 | Activate Inactivate Merge Set |
| To display the er<br>1) Click on a cod<br>2) Read the note<br>3) Double Click t | ntries in a code table<br>e table on the left list<br>s about the code table to<br>he value to edit it. | confirm you wish to edit it   |
| Code Table                                                                      | Code Table Entries                                                                                      |                               |
| Misc-Special Letter/Task Ty                                                     | Activity                                                                                                | <ul> <li>Type</li> </ul>      |
| Misc-Workflow Notification                                                      | Actor/Actress                                                                                           | active                        |
| Mktg #6 (pop-up)                                                                | Artist Host                                                                                             | active                        |
| Mktg #7 (pop-up)                                                                | Board Of Directors                                                                                      | active                        |
| Mktg #8 (pop-up)                                                                | Coat Check                                                                                              | active                        |
| Order Reason to Buy                                                             | Coffee Bar                                                                                              | active                        |
| Patron Age Codes                                                                | Directors                                                                                               | active                        |
| Patron Location                                                                 | Dress Designer                                                                                          | active                        |
| Patron Name Suffixes                                                            | Executive Directors                                                                                     | active                        |
| Patron Relationships                                                            | Flyman                                                                                                  | active                        |
| Patron Salutations                                                              | Front of House                                                                                          | active                        |
| Patron Type                                                                     | Lighting Design                                                                                         | active                        |
| Payment Methods                                                                 | Lighting Technician                                                                                     | active                        |
| Performance Field #1                                                            | Merchandiser                                                                                            | active                        |
| State                                                                           | Newsletter                                                                                              | active                        |
| Subscription Date Change                                                        | Office Assistant                                                                                        | active                        |
| Subscription Location Change                                                    | Producers                                                                                               | active                        |
| Subscription Renewal Status                                                     | Pyrotechnic                                                                                             | active                        |
| Transaction Source                                                              | Reception                                                                                               | active                        |
| Transaction Types                                                               | Running Crew                                                                                            | active                        |
| Traveling Troupe                                                                | Set Construction                                                                                        | active                        |
| Volunteer Activity                                                              | Set Design                                                                                              | active                        |
| Volunteer Awards                                                                | Special Events                                                                                          | active                        |
| Volunteer Eye Colour                                                            | Stage Crew                                                                                              | active                        |
| Volunteer Hair Colour                                                           | Stage Manager                                                                                           | active                        |
| Volunteer Hour Ranges                                                           | Telephone Support                                                                                       | active                        |
| Volunteer Instrument                                                            | Ticket Seller                                                                                           | active                        |
| Volunteer Shift                                                                 | Traffic Control                                                                                         | active                        |
| Volunteer Status                                                                | Ushers                                                                                                  | active                        |
| Volunteer Vocal Range 🔹                                                         |                                                                                                    |                               |

1 of 28

#### Volunteer Custom Field 1

The Custom Volunteer Field 1 field can be customized to suit client needs. The field can be renamed and drop down options edited to reflect client needs. This drop down field is found in Patron Records and Personnel Management.

| 00                        |                                                       | C                                              | ode Table I                                               | Data                                         |             |            |         |
|---------------------------|-------------------------------------------------------|------------------------------------------------|-----------------------------------------------------------|----------------------------------------------|-------------|------------|---------|
| Help New                  | )<br>Open                                             | Duplicat                                       | te Delete                                                 | S<br>Print                                   | export      | Activate   | 3       |
| T<br>2<br>3<br>Code Table | o display t<br>) Click on<br>) Read the<br>) Double C | the entri<br>a code ta<br>notes a<br>Click the | es in a code<br>able on the<br>bout the co<br>value to ed | e table<br>left list<br>de table t<br>it it. | o confirm y | ou wish to | edit it |
| Mktg #6 (pop-ur           | p)                                                    | 6.                                             | • Eve Colou                                               | r                                            |             | iow mactiv | e       |
| Mktg #7 (pop-ut           | )                                                     |                                                | Blue                                                      |                                              | active      |            |         |
| Mktg #8 (pop-up           | )<br>)                                                |                                                | Brown                                                     |                                              | active      |            |         |
| Order Reason to           | Buy                                                   |                                                | Grav                                                      |                                              | active      |            |         |
| Patron Age Code           | s                                                     |                                                | Green                                                     |                                              | active      |            | - 1     |
| Patron Name Suf           | fixes                                                 |                                                | Hazel                                                     |                                              | active      |            | - 1     |
| Patron Relations          | hips                                                  |                                                |                                                           |                                              |             |            | - 1     |
| Patron Salutation         | IS                                                    |                                                |                                                           |                                              |             |            | - 1     |
| Patron Type               |                                                       |                                                |                                                           |                                              |             |            | - 1     |
| Payment Credit (          | Card Addre                                            | e                                              |                                                           |                                              |             |            | - 1     |
| Payment Method            | s                                                     |                                                |                                                           |                                              |             |            | - 1     |
| Province                  |                                                       |                                                |                                                           |                                              |             |            | - 1     |
| Subscription Dat          | e Change                                              |                                                |                                                           |                                              |             |            | - 1     |
| Subscription Loc          | ation Char                                            | ۱                                              |                                                           |                                              |             |            | - 1     |
| Subscription Ren          | ewal Statu                                            | S                                              |                                                           |                                              |             |            | - 1     |
| Transaction Type          | 25                                                    |                                                |                                                           |                                              |             |            | - 1     |
| Traveling Troupe          | 2                                                     |                                                |                                                           |                                              |             |            | - 1     |
| Volunteer Activit         | Y                                                     |                                                |                                                           |                                              |             |            | - 1     |
| Volunteer Award           | S<br>Jour                                             |                                                |                                                           |                                              |             |            | - 1     |
| Volunteer Eye Co          | olour                                                 |                                                |                                                           |                                              |             |            |         |
| Volunteer Instru          | ment                                                  |                                                |                                                           |                                              |             |            | - 1     |
| Volunteer Status          | nent                                                  |                                                |                                                           |                                              |             |            |         |
| Volunteer Vocal           | Range                                                 | A I                                            |                                                           |                                              |             |            | - 1     |
| Torunceer Yocar           | unge                                                  |                                                | ;                                                         |                                              |             |            | _       |

### **The Positions Tab**

The positions tab is part of the Volunteer Window and displays the positions, which the volunteer can perform. Functions of this tab are add a position, edit a position and delete a position.

| Detail/Notes  | Volun | teer | Position | Tim  | e Availa | ble Av | vard  |        |       |
|---------------|-------|------|----------|------|----------|--------|-------|--------|-------|
| Position      | A     | Со   | P        | Hist | Pref     | Hours  | Hour  | Paid / | Amour |
| Running Crev  | v Yes | Ма   | . No     |      |          | 0.00   | 0.00  | )      | \$( ^ |
| Directors     | Yes   | Ма   | . No     |      |          | 0.00   | 0.00  | )      | \$(   |
| Ushers        | Yes   | Ju   | No       | 1    |          | 10.00  | 10.00 | )      | \$(   |
| Board Of Dir. | Yes   | Se   | No       |      | 10       | 0.00   | 0.00  | )      | \$(   |
|               |       |      |          |      |          |        |       |        | ~     |
| <             |       |      | 1111     |      |          |        |       |        | >     |
| 🎦 New         | ) 🗾   | Ope  | n 🥛      | Dele | te       |        |       |        |       |

#### Parts of the Positions Tab

| Position   | The volunteer code of the position. The codes are setup in Code Tables >> Volunteer Activities.      |
|------------|----------------------------------------------------------------------------------------------------|
| Again      | If the volunteer is still interested in the position.                                                |
| Contacted  | The date last contacted.                                                                             |
| Paid       | If the activity was paid.                                                                            |
| History    | If any historical information is available.                                                          |
| Preference | The preference rating of the volunteer for the position on a scale of 1-10.                          |
| Hours      | The total number of hours worked in the position.                                                    |
| Paid \$    | The total amount that was paid for the activity.                                                     |
| Last Year  | The last year that the volunteer performed the position.                                             |
| Notes      | Any notes associated with the position.                                                              |
| New        | Inserts a new position through the Positions For Window.                                             |
| Den        | Shows the details for the selected position as well as allowing editing in the Positions For Window. |
| 😁 Delete   | Deletes the selected position.                                                                       |

#### **Adding Volunteer Positions**

Once a volunteer has worked or expressed interested in a position you should add the position to their data. Open the Volunteer Window. You will see the positions section on the upper right of the screen.

| 🗖 Volunteer His                                                                                                    | 🗌 Volunteer History for Blaine Abel (Arts Mgt Sys)                   |                        |           |                                                                 |                                       |                                     |                       |                                       |                                                 |                    |
|----------------------------------------------------------------------------------------------------|----------------------------------------------------------------------|------------------------|-----------|-----------------------------------------------------------------|---------------------------------------|-------------------------------------|-----------------------|---------------------------------------|-------------------------------------------------|--------------------|
| Help 🕇                                                                                                    | New 📕                                                                | Save 📦 Dupli           | iate 🧔    | Revert 🍧 🛙                                                      | Delete                                | Print                               | Spell Spell           |                                       |                                                 |                    |
| Mr. Blaine A<br>Manager @                                                                                                    | .bel (#18)<br>Port Sign Sy                                           | stems                  | ^         | Detail/Notes N                                                  | /olunteer                             | Position                            | Time A                | vailable A                            | ward                                            |                    |
| <ul> <li>Home</li> <li>Work</li> <li>Home</li> <li>Home</li> <li>2019 626 C.</li> <li>NE</li> <li>Calgary, Alb</li> <li>USA</li> <li>35609</li> </ul> | (403) 272-7<br>(403) 229-5<br>antrel Drive<br>erta                   | 474<br>764             | m         | Position<br>Running Crew<br>Directors<br>Ushers<br>Board Of Dir | A Co.<br>Yes Ma.<br>Yes Ju<br>Yes Se. | P<br>No<br>No<br>No<br>No<br>No<br> | Hist I<br>1<br>Delete | Pref Hour<br>0.0<br>10.0<br>10<br>0.0 | 5 Hour<br>0 0.00<br>0 0.00<br>0 10.00<br>0 0.00 | Paid Amour<br>\$(^ |
| From Date                                                                                                    | To Date                                                              | Position               | Role      |                                                                 | Play C                                | Play Title                          | 9                     | Rating H                              | Inurs                                           | Paid Amount Ev.    |
| Apr 15 1994<br>Jun 2 2008                                                                                                    | Jun 30 1994<br>Jun 2 2008                                            | Ushers<br>Running Crew |           |                                                                 | 93-03<br>07-NIC                       | ANNE OF                             | GREE                  | 9                                     | 10.00                                           | \$0.00             |
| New                                                                                                    | Dpen                                                                 | 🕘 Delete 🏻 P           | lay Title | ×                                                               | From                                  |                                     |                       | то                                    |                                                 |                    |
| 1 &volun recogn                                                                                                    | 1 8volun recognition has been successfully deleted from the database |                        |           |                                                                 |                                       |                                     |                       |                                       |                                                 |                    |

1. Click the New **New** button. This will open the Positions For Window.

| Position for Blaine Abel (#18) {Arts Mgt Sys} (inserting) |                 | X  |
|-----------------------------------------------------------|-----------------|----|
| 🕜 Help 🛃 New 拱 Save 📭 Duplicate 🞺 Revert 🍧                | Delete Print    | »  |
| Position 🔽                                                | 2006-2007 0.0   | 00 |
| Last Play                                                 | 2005-2006 0.0   | 00 |
|                                                           | 2003-2004 0.0   | 00 |
| Last Contact   SEP 28 2007                                | 2002-2003 0.0   | 00 |
| Preference 10                                             | Before 2001 0.0 | 00 |
| Vill do again                                             | iotai U.t       | 10 |
| Normally companyated for daing this p                     |                 |    |
| Informatly compensated for doing this pr                  |                 |    |
| Position Notes Letters                                    |                 |    |
| Notes About<br>This Position                              | 2               | 5  |
|                                                           |                 | v  |
|                                                           |                 |    |

2. Select the position from the list.

The drop-down list is customizable in the Code Tables >> Volunteer Activities.

- 3. Select a play using the Lookup 🕹 button if applicable.
- 4. This will open the Play List Window allowing you to search for a play. Double click the play to select it.

- 5. Change the last contact date if needed.
- 6. Select "Will do again" or "Normally compensated for doing this position" if applicable.
- 7. Enter any notes about the position.
- 8. Click Save if all the information is correct.
- 9. The new position will now be shown under the Positions Tab and can be used to create records. Click here for more information on creating volunteer history.

#### **Editing Volunteer Positions**

You may need to edit a volunteer position to update notes about the position or the last play the volunteer worked. This is performed through the Positions Tab on the Volunteer Window.

- 1. Find the Patron Record and open the Volunteer Window.
- 2. Click on the Positions Tab at the upper left of the window.

| 📃 Volunteer His                                   | Volunteer History for Blaine Abel (Arts Mgt Sys) |                        |           |                                                     |                                      |                            |                     |        |                               |                               |                             |
|---------------------------------------------------|--------------------------------------------------|------------------------|-----------|-----------------------------------------------------|--------------------------------------|----------------------------|---------------------|--------|-------------------------------|-------------------------------|-----------------------------|
| Help                                              | New 📄                                            | Save 📦 Duplic          | ate 🧔     | Revert 😁 🛛                                          | Delete                               | Print                      | spell Sp            | ell    |                               |                               |                             |
| Mr. Blaine A<br>Manager @ J                       | bel (#18)<br>Port Sign Sv                        | stems                  | ^         | Detail/Notes V                                      | /oluntee                             | r Positio                  | on Time             | Availa | ble Aw                        | ard                           |                             |
| Manager @ 1                                       | i ore orginoy                                    | stems                  |           | Position                                            | ACo                                  | )   P                      | Hist                | Pref   | Hours                         | Hour                          | Paid Amour                  |
| © <u>Home</u><br>© <u>Work</u><br>● ● <u>Home</u> | (403) 272-7<br>(403) 229-5                       | 474<br>764             | Ш         | Running Crew<br>Directors<br>Ushers<br>Board Of Dir | Yes Ma<br>Yes Ma<br>Yes Ju<br>Yes Se | a No<br>a No<br>No<br>e No | 1                   | 10     | 0.00<br>0.00<br>10.00<br>0.00 | 0.00<br>0.00<br>10.00<br>0.00 | \$(\$(<br>\$(<br>\$(<br>\$( |
| 2019 626 Ca<br>NE<br>Calgary, Alb<br>USA          | antrel Drive<br>erta                             |                        |           | ¢                                                   |                                      |                            |                     |        |                               |                               |                             |
| 35609                                             |                                                  |                        | ~         | New                                                 | 0 🔍                                  | pen                        | ) Delete            | •      |                               |                               |                             |
| From Date                                         | To Date                                          | Position               | Role      |                                                     | Play C                               | .  Play Ti                 | tle                 | Rat    | ing Ho                        | ours                          | Paid Amount Ev.             |
| Apr 15 1994<br>Jun 2 2008                         | Jun 30 1994<br>Jun 2 2008                        | Ushers<br>Running Crew |           |                                                     | 93-03<br>07-NIC                      | ANNE (<br>ELVIS            | DF GREE.<br>- Live! | •••    | 9 10                          | 0.00                          | \$0.00<br>\$0.00            |
|                                                   |                                                  |                        |           |                                                     |                                      |                            |                     |        |                               |                               | <b>v</b>                    |
| New (                                             | New Delete Play Title From To                    |                        |           |                                                     |                                      |                            |                     |        |                               |                               |                             |
| 1 &volun recogn                                   | ition has been succ                              | essfully deleted from  | the datab | ase                                                 |                                      |                            |                     |        |                               |                               |                             |

- 3. Click on the position you wish to edit.
- 4. Click the Open button Point. This will open the Position Window for the position.

| Position for Blaine Abel (#18) {Arts Mgt Sys} (inserting) |                 | ĸ  |
|-----------------------------------------------------------|-----------------|----|
| 🕜 Help 🕈 New 📄 Save 💿 Duplicate 🤣 Revert 🍧                | Delete Print    | »  |
| Position                                                  | 2006-2007 0.0   | 0  |
| Last Diau                                                 | 2005-2006 0.0   | 0  |
|                                                           | 2004-2005 0.0   | 0  |
| Last Contact SEP 28 2007 🛛 👩                              | 2003-2004 0.0   | 0  |
| Preference 10                                             | Before 2001 0.0 | 10 |
|                                                           | Total 0.0       | ō  |
| 🗹 Will do again                                           |                 |    |
| Normally compensated for doing this p                     |                 |    |
|                                                           |                 |    |
| Position Notes Letters                                    |                 |    |
| Notes About                                               | 1               | 7  |
| This Position                                             |                 | 1  |
|                                                           |                 |    |
|                                                           |                 |    |
|                                                           |                 |    |
|                                                           |                 |    |
|                                                           |                 |    |
|                                                           |                 |    |
|                                                           |                 |    |
|                                                           |                 |    |
|                                                           | ~               |    |
|                                                           |                 | 킨  |
|                                                           |                 |    |

- 5. Change any data as needed.
- 6. Click the Save save button.

You will return to the Volunteer Window and any changed data will be saved and displayed under the Position Tab.

#### **Deleting Volunteer Positions**

You may now delete positions that have no activities attached to them. Find the Patron Record and open the Volunteer Window.

1. Select the Positions tab at the upper right of the window.

| 🔲 Volunteer His                                  | story for Blaine A         | Abel {Arts Mgt Sy      | rs}             |                                                              |                                     |                                          |                      |                                    |                                                        |                                                           |
|--------------------------------------------------|----------------------------|------------------------|-----------------|--------------------------------------------------------------|-------------------------------------|------------------------------------------|----------------------|------------------------------------|--------------------------------------------------------|-----------------------------------------------------------|
| Help                                             | New 📄                      | Save 🚺 Dupli           | sate 🧳          | Revert                                                       | Delete                              | S Prin                                   | t 🍢 Spe              | :11                                |                                                        |                                                           |
| Mr. Blaine A<br>Manager @                        | bel (#18)<br>Port Sign Sy  | stems                  | ^               | Detail/Note                                                  | s Volunt                            | eer Posit                                | ion Time A           | Available                          | Award                                                  |                                                           |
| i Home<br>i Work<br>Mone                         | (403) 272-7<br>(403) 229-5 | 474<br>764             | =               | Position<br>Running Cru<br>Directors<br>Ushers<br>Board Of D | A<br>ew Yes<br>Yes<br>Yes<br>ir Yes | Co P<br>Ma No<br>Ma No<br>Ju No<br>Se No | Hist                 | Pref Hou<br>0.<br>10.<br>10.<br>0. | urs Hour.<br>.00 0.0<br>.00 0.0<br>.00 10.0<br>.00 0.0 | Paid Amour<br>0 \$(^)<br>0 \$(<br>0 \$(<br>0 \$(<br>0 \$( |
| 2019 626 C<br>NE<br>Calgary, Alb<br>USA<br>35609 | antrel Drive<br>erta       |                        |                 | New                                                          |                                     | Open )                                   | Telete               |                                    |                                                        |                                                           |
| From Date                                        | To Date                    | Position               | Role            | ,                                                            | Play (                              | Play 1                                   | Title                | Rating                             | Hours                                                  | Paid Amount Ev                                            |
| Apr 15 1994<br>Jun 2 2008                        | Jun 30 1994<br>Jun 2 2008  | Ushers<br>Running Crew |                 |                                                              | 93-03<br>07-NI                      | ANNE<br>C ELVIS                          | OF GREE<br>3 - Live! | . 9                                | 10.00                                                  | \$0.00<br>\$0.00                                          |
| New 1                                            | Onen C                     | Celete D               | ا<br>مالا Title |                                                              | Fron                                |                                          |                      |                                    | _                                                      | <b>&gt;</b>                                               |
| 1 &volun recogn                                  | nition has been succ       | essfully deleted from  | the datab       | ,<br>)ase                                                    |                                     | .1                                       |                      | 10                                 | 1                                                      |                                                           |
| •                                                |                            |                        |                 |                                                              |                                     |                                          |                      |                                    |                                                        |                                                           |

This tab displays all the positions the volunteer has held or expressed an interest in.

- 2. Click on the position you wish to delete.
- 3. Click the Delete **Delete** button at the bottom of the tab. The following confirmation window will open:

| 🗖 Delete a Record 🛛 🔀 |                                                                          |  |  |  |  |
|-----------------------|--------------------------------------------------------------------------|--|--|--|--|
|                       | Are you sure you want to delete the 1 selected Volunteer history record? |  |  |  |  |
|                       | Cancel                                                                   |  |  |  |  |

- 4. Click Delete <u>Delete</u> to proceed with the delete.
- 5. To cancel the position deletion click Cancel Cancel.

### The Time Available Tab

| Detail/ | Notes Vol  | lunteer  | Position | Time Available | Award      |      |     |
|---------|------------|----------|----------|----------------|------------|------|-----|
| Month   | 1          |          | ▼ is     | All Months     |            |      | - 2 |
| Month   | Day        | Start    |          | End            | Type       | Note |     |
| March   | Tuesday    | 02:00    | ) AM     | 19:00 PM       | Availab    | le   |     |
| March   | Wednesd    | ay 02:00 | D AM     | 19:00 PM       | Availab    | le   |     |
| March   | Thursday   | 02:00    | MA C     | 19:00 PM       | Availab    | le   |     |
| March   | Friday     | 02:00    | MA (     | 19:00 PM       | Availab    | le   |     |
| April   | Tuesday    | 02:00    | MA (     | 19:00 PM       | Availab    | le   |     |
| April   | Wednesd    | ay 02:00 | MA (     | 19:00 PM       | Availab    | le   | -   |
| 1       |            |          | III      |                |            | •    | P.  |
|         | New Time V | Wizard   | ) 🔁 N    | ew 🛛 👂 Open    | <br>Delete |      | A.  |

#### Parts of the Time Available Tab

| Month 💌           | Allows you to specify a particular month to check or set availability |
|-------------------|-----------------------------------------------------------------------|
| is All Months 🔹   | Allows you to further refine your search                              |
| Month             | The Month the Personnel / Volunteer is available                      |
| Day               | Day of the week the Personnel / Volunteer is available                |
| Start             | Start time                                                            |
| End               | End Time                                                              |
| Note              | Any notes entered on the availability time                            |
| 🔍 New Time Wizard | Opens the new time wizard                                             |
| New               | Adds a single time                                                    |
| Dpen Dpen         | Opens a selected time                                                 |
| 📑 Delete          | Deletes a selected time                                               |

If a volunteer knows what times they will be available. You can set them up under the Time Available Tab.

#### **Creating Times Using the Wizard**

1. Click the New Time Wizard <u>New Time Wizard</u> button.

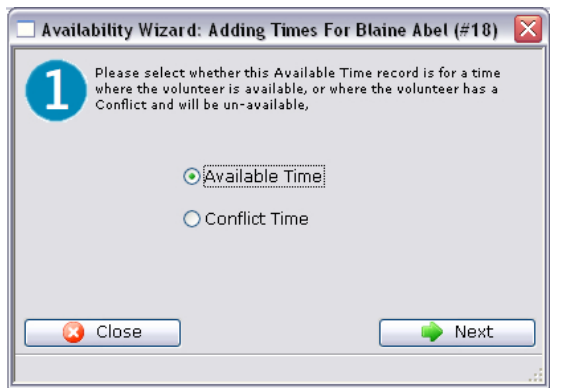

2. Select the availability type.

You can choose whether the time being entered is time that the volunteer is available or whether there is a conflict. If it is a conflict time, then a to and from window will appear next.

3. Click the Next <u>Next</u> button to proceed.

| 🗖 Avail | ability Wizard: A   | dding Times For B      | Blaine Abel (#18) 🛛 🔀 |
|---------|---------------------|------------------------|-----------------------|
| 2       | Please select the n | nonth(s) the Volunteer | r has time available. |
|         | 🗌 All Months        |                        |                       |
|         | 🗹 January           | 🗹 February             | 🗹 March               |
|         | 🗹 April             | 🗹 May                  | 🗹 June                |
|         | 🗹 July              | 🗹 August               | 🗹 September           |
|         | 🗹 October           | 🗹 November             | 🗹 December            |
|         | Previous            |                        | Next                  |

4. Select the months which the personnel is available and click the Next west button.

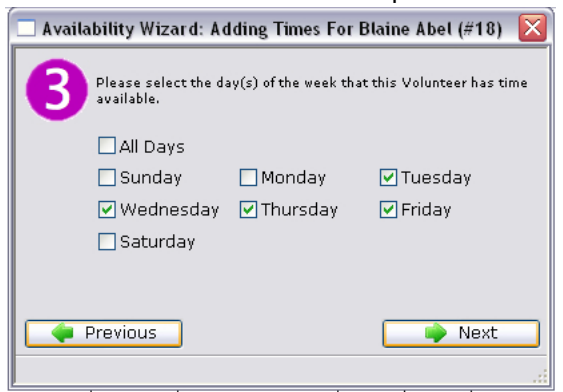

5. Select the days of the week the personnel is available and click the Next wext button.

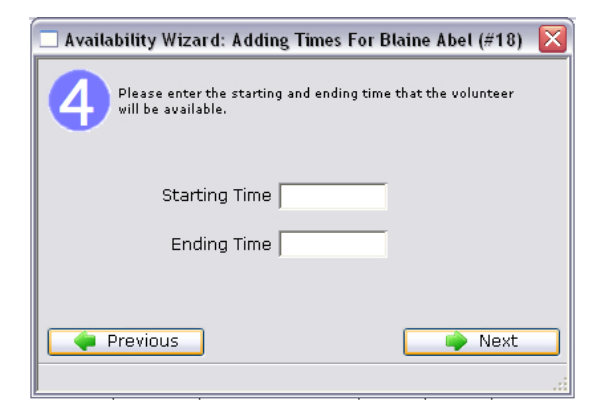

6. Enter the Starting and Ending times and click the Next **Next** button.

For available times these times will be the time of day. Whereas with conflict dates they will be actual dates i.e. month, day, year.

| 🗖 Availa | ability Wizard: Adding Times For Blaine Abel (#18) 🛛 🔀                                                                            |
|----------|----------------------------------------------------------------------------------------------------|
| 6        | Please enter the Volunteer specific requirements about this time period. These notes will be placed on all of the created records |
|          |                                                                                                    |
|          |                                                                                                    |
| •        | Previous Finished                                                                                                    |

7. Enter any notes associated with the time and click the Finished Finished button. The new times will be displayed under the tab.

#### Creating Times by a Single New Entry

- 1. This will allow you to enter a single record of either available or conflicting time.
- 2. Start by clicking the New <u>New</u> button on the Times Available Tab.

| 🗖 Availability for Blaine Abel (#18) {Ar                                 | ts Mgt Sys} (inserting)                                                                                                    |
|--------------------------------------------------------------------------|----------------------------------------------------------------------------------------------------|
| 🕜 Help 🚹 New 📄 Save 🗌                                                    | Duplicate 🤣 Revert 🍧 Delete 🏻 🏾                                                                                                    |
| Enter the time this V<br>The time periods indi<br>Volunteer positions, i | olunteer's has available to commit to the Theatre.<br>cate when the Volunteer is able to perform their desired<br>f requested from the Theatre. |
| Availablility ⓒ Time Available<br>◯ Time Conflict                        |                                                                                                    |
| Month All Months                                                         | Day All Days                                                                                                    |
| Starting Time                                                            | Ending Time                                                                                                    |
| Notes                                                                    | ×                                                                                                    |
|                                                                          |                                                                                                    |

- 3. Choose whether this is a "Time Available" or a "Time Conflict".
- 4. Select the month and the day of the week for the time.
- 5. Enter the start time and the end time of the time.
- 6. Enter any notes about the time.
- Click the Save save button to finish creating the new record.

#### **Editing Availability Times**

If a personnel member has availability or conflict times setup they may eventually need to be updated.

- 1. Find the Patron Record and open the Volunteer Window.
- 2. Open the Times Available Tab.

| Detail/Note:                                                       | Volunteer                                         | Position Time A                                          | vailable Award                                                                                  |                                                                                                    |                                                          |                   |
|--------------------------------------------------------------------|---------------------------------------------------|----------------------------------------------------------|-------------------------------------------------------------------------------------------------|----------------------------------------------------------------------------------------------------|----------------------------------------------------------|-------------------|
| Month                                                              |                                                   | ✓ is All Mont                                            | hs                                                                                              |                                                                                                    |                                                          | <b>v</b> <i>P</i> |
| Month                                                              | Day                                               | Start                                                    | End                                                                                             | Note                                                                                                    | Outlet-Ow Date Start                                     | Date End          |
| All Months<br>All Months<br>All Months<br>All Months<br>All Months | Monday<br>Tuesday<br>Wednes<br>Thursday<br>Friday | 18:00 PM<br>18:00 PM<br>18:00 PM<br>18:00 PM<br>18:00 PM | 22:00 PM<br>22:00 <u>PM</u><br>22:00 <mark>5elect an item in the</mark><br>22:00 PM<br>22:00 PM | Av Available after work<br>Av Available after work<br>list and use the toolbar to alter it. Dou<br>Av Available after work<br>Av Available after work | Arts Mgt<br>Arts Mnt<br>Arts Mgt<br>Arts Mgt<br>Arts Mgt | <                 |
| New T                                                              | ime Wizard                                        | New                                                      | III<br>Delete                                                                                   |                                                                                                    |                                                          | >                 |

- 3. Select the time you wish to edit.
- 4. Click the Open Determined button. The Time Available Window will open with the data of the selected time.

| 🔲 Availability for Bla | ine Abel (#18) {Arts Mgt Sys} 📃 🗖 🔀                                                                                                    |
|------------------------|----------------------------------------------------------------------------------------------------|
| 🕜 Help  🚹 M            | Jew 📄 Save 🔖 Duplicate 🤣 Revert 🍧 Delete 🛛 »                                                                                                    |
|                        | Enter the time this Volunteer's has available to commit to the Theatre.<br>The time periods indicate when the Volunteer is able to perform their desired<br>Volunteer positions, if requested from the Theatre. |
| Availablility          | <ul> <li>● Time Available</li> <li>○ Time Conflict</li> </ul>                                                                                                    |
| Month                  | All Months 💌 Day Friday 💌                                                                                                    |
| Starting Time          | 6:00 PM Ending Time 10:00 PM                                                                                                    |
| Notes.                 | Available after work                                                                                                    |
| UM Entered: SEF        | 28 2007 2:35:52 PM Last Updated: SEP 28 2007 2:35:52 PM                                                                                                    |

5. Make the required changes.

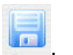

6. Click the Save Save button.

The Time Available Window will close and you will return to the Volunteer Window. The time change will appear in the Time Available Tab.

#### **Deleting Available Times**

If a volunteer has availability or conflict times setup they may eventually need to be updated.

Find the Patron Record and open the Volunteer Window.

| Detail/Note                                                        | s Voluntee                                        | r Position Time A                                                    | vailable Award                                                                          |                                                                                                    |            |
|--------------------------------------------------------------------|---------------------------------------------------|----------------------------------------------------------------------|-----------------------------------------------------------------------------------------|----------------------------------------------------------------------------------------------------|------------|
| Month                                                              |                                                   | is All Mont                                                          | hs                                                                                      |                                                                                                    | v 🄎        |
| Month                                                              | Day                                               | Start                                                                | End                                                                                     | Note Outlet-Ow Date Sta                                                                                                    | rt Date Er |
| All Months<br>All Months<br>All Months<br>All Months<br>All Months | Monday<br>Tuesday<br>Wednes<br>Thursday<br>Friday | 18:00 PM<br>18:00 PM<br>18:00 PM<br>18:00 PM<br>18:00 PM<br>18:00 PM | 22:00 PM<br>22:00 PM<br>22:00 <mark>5elect an item in th</mark><br>22:00 PM<br>22:00 PM | Av     Available after work     Arts Mgt       Available after work     Arts Mgt       elst and use the toolbar to alter it. Double dick it to see the detail.       Av     Available after work       Arts.     Mgt       Av     Available after work       Arts.     Mgt       Av     Available after work       Arts.     Mgt |            |
|                                                                    |                                                   |                                                                      |                                                                                         |                                                                                                    |            |
| K New                                                              | Time Wizard                                       | New                                                                  | 📖 🔁 Open                                                                                |                                                                                                    | >          |

1. Open the Time Available Tab.

- 2. Select the time you wish to delete.
- 3. Click the Delete **Delete** button at the bottom of the tab. The following confirmation window will open.

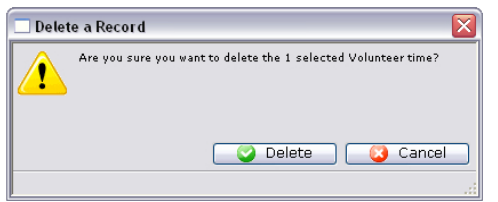

- 4. Click Delete <u>Delete</u> to confirm the deletion.
- 5. Clicking Cancel Cancel will abort the deletion.

### The Awards Tab

This tab contains award information on the volunteer.

| Detail/Notes | Volunteer | Position | Time Available | Award |       |        |  |  |  |
|--------------|-----------|----------|----------------|-------|-------|--------|--|--|--|
| Date Awarde  | d Award   | Hour N   | otes           | Out   | et-Ow | Outlet |  |  |  |
| Oct 25 2006  | Trop      | 25.00    |                | Arts  | Mqt   | 10 🔥   |  |  |  |
| Oct 25 2006  | Watch     | 25.00    |                | Arts  | Mgt   | 10.    |  |  |  |
| New Delete   |           |          |                |       |       |        |  |  |  |

### Parts of the Awards Tab

| Date Awarded     | The date the award was given.                                       |
|------------------|---------------------------------------------------------------------|
| Award            | The award that was given.                                           |
| Hours Recognized | The number of hours that were recognized with the award.            |
| Notes            | Any notes that were entered with the award.                         |
| Outlet Owner     | The main organization name.                                         |
| Outlet           | The specific outlet that this volunteer was awarded for working at. |
| * New            | Creates a new award.                                                |
| Dpen             | Opens the currently selected award.                                 |
| 😁 Delete         | Deletes the currently selected award.                               |

#### **Adding Awards**

If you wish to add an award to a volunteer, you can set them up under the Awards Tab.

| Detail/Notes | Volunteer | Position | Time Available | Award         |                |                 |
|--------------|-----------|----------|----------------|---------------|----------------|-----------------|
| Date Awarded | d Award H | lour No  | tes            | Out           | let-Ow         | Outlet          |
| Oct 25 2006  | Pin       | 10.00    |                | Arts          | : Mgt          | 10 🔼            |
|              |           |          | Select a       | an item in th | e list and use | e the toolbar t |
|              |           |          |                |               |                | ~               |
| <            |           |          | 1111           |               |                | >               |
| 🕈 New        | Dpe 🤌     | en 📑     | Delete         |               |                |                 |

1. Click the New **New** button. The Volunteer Award Detail Window will open.

| 🔲 Volunteer Award Detail {Arts Mgt Sys} (inserting)                                            | . 🗆 🔀   |
|------------------------------------------------------------------------------------------------|---------|
| 🕜 Help 🕈 New 📄 Save 📭 Duplicate 🥏 Revert 🍧 Delete 📎 P                                          | 'rint » |
| Awards are given to a volunteer after they have given a certain number of hours to the Theatre |         |
| Award Type 💿 Recognition For Hours Contributed 🔋 Outlet Arts Mgt Sys                           | ~       |
| O Milestone Hours Recognized 0.00                                                              |         |
| Award                                                                                          |         |
| Date Awarded                                                                                   |         |
| Notes Recognized Activities Letters                                                            |         |
| Notes                                                                                          |         |
|                                                                                                |         |
|                                                                                                | ~       |
|                                                                                                |         |
|                                                                                                |         |

- Select the type of award that you wish to assign.
   For a "Recognition For Hours Contributed" type the volunteer must have records of working that number of hours. For a "Milestone" type hours are not required.
- Select the Outlet at which the volunteer worked.
   The award that matches the number of hours will automatically select.
- 4. If you wish to assign a different award, select it from the drop down list.

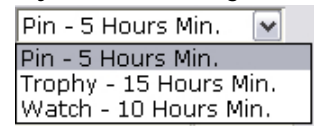

- 5. The Date Awarded will default to the current date.
- 6. Alter the date as needed.
- 7. Enter any notes about this award.

E

8. Click Save Save. The new awards will be displayed under the tab.

Volunteer Activity History / Evaluations Section This section is located at the bottom of the Volunteer Window. It contains the activity history for a volunteer. Each history has an evaluation of their performance included with it. These evaluations and comments can be used in your future selections of volunteers.

| From Date   | To Date     | Position     | Role      | Play C | Play Title    | Rating | Hours | Paid Amount | Evaluation    | Play # |   |
|-------------|-------------|--------------|-----------|--------|---------------|--------|-------|-------------|---------------|--------|---|
| Apr 15 1994 | Jun 30 1994 | Ushers       |           | 93-03  | ANNE OF GREE  | 9      | 10.00 | \$0.00      | was excellent | 67     | ~ |
| Jun 2 2008  | Jun 2 2008  | Running Crew |           | 07-NIC | ELVIS - Live! |        | 10.00 | \$0.00      |               | 90     |   |
|             |             |              |           |        |               |        |       |             |               |        |   |
|             |             |              |           |        |               |        |       |             |               |        |   |
|             |             |              |           |        |               |        |       |             |               |        |   |
|             |             |              |           |        |               |        |       |             |               |        |   |
|             |             |              |           |        |               |        |       |             |               |        |   |
|             |             |              |           |        |               |        |       |             |               |        |   |
|             |             |              |           |        |               |        |       |             |               |        |   |
|             |             |              |           |        |               |        |       |             |               |        |   |
|             |             |              |           |        |               |        |       |             |               |        |   |
|             |             |              |           |        |               |        |       |             |               |        |   |
|             |             |              |           |        |               |        |       |             |               |        |   |
|             |             |              |           |        |               |        |       |             |               |        |   |
|             |             |              |           |        |               |        |       |             |               |        |   |
|             |             |              |           |        |               |        |       |             |               |        | ~ |
| <           |             |              |           |        |               |        |       |             |               | >      |   |
| New         | Dpen        | 📄 Delete 📄 P | lay Title | ~      | From          |        | Тс    |             |               |        | 2 |

### Parts of the Activity History / Evaluation Section

| From Date       | The date the activity started.                                                                 |
|-----------------|------------------------------------------------------------------------------------------------|
| To Date         | The date the activity was finished.                                                            |
| Position        | The position the activity was preformed under.                                                 |
| Role            | The role of the volunteer.                                                                     |
| Play Code       | The play code the activity was performed for.                                                  |
| Play Title      | The play name the activity was performed for.                                                  |
| Rating          | The rating the volunteer received.                                                             |
| Hours           | The number of hours the volunteer worked.                                                      |
| Paid Amount     | The amount the volunteer was paid for the activity.                                            |
| Evaluation      | The comments associated with the activity.                                                     |
| Play Number     | The number of the play.                                                                        |
| 1 New           | Inserts a new activity into the personnel record.                                              |
| Dpen            | Opens the currently selected record and allows the record to be edited                         |
| 😁 Delete        | Deletes the currently selected activity(s)                                                     |
| Search Function | Allows you to search the volunteer activity history based on a number of different categories. |

### **Adding Activity History and Evaluations**

1. Once a volunteer has positions setup they can receive historical and evaluation comments. This data is displayed at the bottom of the Volunteer Window. The history and evaluations can help to choose the best personnel for the position you require.

Find the Volunteer for which you wish to add an evaluation and history.

| 000                                                                                                    |                                                                                     | 0 9                               | Volunteer History | for Doug Easter                     | prook (#5             | 1) (Company                               | 1}                  |                  |                         |                        | C          |
|----------------------------------------------------------------------------------------------------|-------------------------------------------------------------------------------------|-----------------------------------|-------------------|-------------------------------------|-----------------------|-------------------------------------------|---------------------|------------------|-------------------------|------------------------|------------|
| Help New<br>Mr. Doug D.<br>Director of<br>Work                                                                                                    | Save Duplicat<br>Easterbrool<br>Technology<br>(403) 536-:                           | te Revert Delete<br>(#51)<br>1214 | Print Spell       | Detail/Not<br>ity<br>I Of Directors | es Vo<br>Again?<br>No | unteer Pos<br>Last Contact<br>Jan 13 2010 | ition<br>Paid<br>No | Time /<br># Hist | Available<br>Pref<br>10 | Aware<br>Hours<br>0.00 | Recog      |
| <ul> <li>Work</li> <li>Home</li> <li>Work</li> <li>Home</li> <li>Work</li> <li>Home</li> <li>Suite 300</li> <li>42, 3012</li> <li>S.E.</li> <li>Caloary A</li> </ul> | <u>doug@artsn</u><br><u>www.artsma</u><br>(403) 536-1<br>- 17th Avenue<br>B T2A 0P9 | nan.com<br>an.com<br>1210         |                   | New                                 | Open                  | 🕄 Delete                                  |                     |                  |                         |                        | ) + +      |
| Canada<br>From Date                                                                                                    | To Date                                                                             | Activity                          | Role              |                                     | Event C               | Event Title                               |                     | Rating           | Hours                   | Pai                    | d \$ Shift |
| Θ                                                                                                    |                                                                                     |                                   |                   |                                     |                       |                                           |                     |                  |                         |                        |            |
| New                                                                                                    | Open                                                                                | Delete                            | Event Title       | ike                                 | any par               | t of the event                            | title               |                  |                         |                        |            |

2. Click the New <u>New</u> button at the bottom of the window.

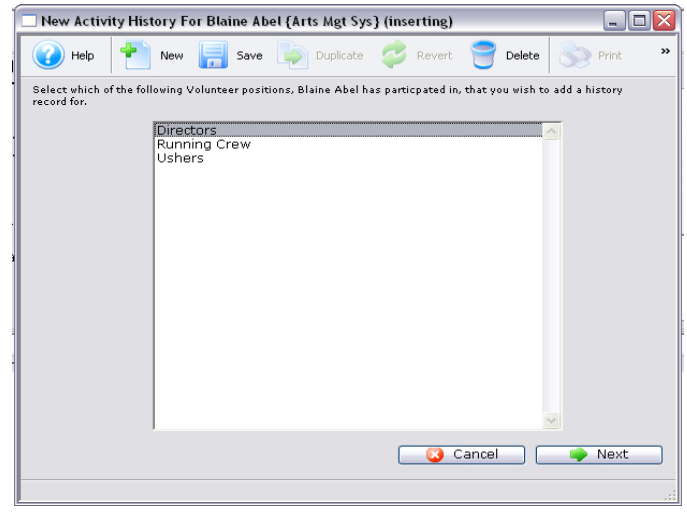

- 3. Select the position the activity was performed under.
- 4. Only positions you have setup for the selected volunteer will be displayed. Click Cancel Cancel to return to the Volunteer Window where you can add a new position. Click here to learn how to setup positions.
- 5. Click OK **CONT**. The Activity History Widow will open.

| 🔲 New Runnin  | g Crew Hist                      | ory For Bla                                                              | ine Abel {Arts M                            | lgt Sys} (inser                      | ting)           |                | . 🗆 🗙    |
|---------------|----------------------------------|--------------------------------------------------------------------------|---------------------------------------------|--------------------------------------|-----------------|----------------|----------|
| 🕜 Help        | New                              | 肩 Save                                                                   | Duplicate                                   | Revert                               | 🔵 Delete        | S Pri          | nt »     |
| Play          |                                  | 💦 <no pi<="" td=""><td>ay≻</td><td></td><td></td><td></td><td></td></no> | ay≻                                         |                                      |                 |                |          |
| Performance   |                                  | 离 (Option                                                                | nal - If entered, the                       | activity is for thi                  | s performance   | only)          |          |
| From          |                                  | 🗾 🗊 tł                                                                   | nru 📃                                       | 5                                    |                 |                |          |
| Activity Eval | uation Aw                        | ards Lette                                                               | TS                                          |                                      |                 |                |          |
| Note:         | Enter 'role' on<br>positions sho | ly for actors/a<br>uld leave 'role                                       | ctress or if you wa<br>blank and fill in du | nt the 'role' to ap<br>ties instead. | pear on the cas | t crew list. A | ll other |
| Hours         | 0.00 P                           | ay Period                                                                | Hourly                                      |                                      | Amo             | unt            | \$0.00   |
| Role          |                                  |                                                                          |                                             |                                      |                 |                |          |
| Volunteer     |                                  |                                                                          |                                             |                                      |                 |                | ~        |
| For Period    |                                  |                                                                          |                                             |                                      |                 |                |          |
|               |                                  |                                                                          |                                             |                                      |                 |                |          |
|               |                                  |                                                                          |                                             |                                      |                 |                |          |
|               |                                  |                                                                          |                                             |                                      |                 |                |          |
|               |                                  |                                                                          |                                             |                                      |                 |                |          |
|               |                                  |                                                                          |                                             |                                      |                 |                | ~        |
| · · · · · ·   | l                                |                                                                          |                                             |                                      |                 |                |          |
|               |                                  |                                                                          |                                             |                                      |                 |                |          |

- 6. Click the Play Lookup 🛃 button.
- This will open the Play List Window allowing you to search for plays.
- Double click the play for which the activity was performed.
- You will return to the Activity History Window.

| 🗖 New Runnin                      | ng Crew History For Blaine Abel {Arts Mgt Sys} (inserting)                                                                                                    | _ 🗆 🗙        |
|-----------------------------------|----------------------------------------------------------------------------------------------------|--------------|
| Help                              | 🚹 New 📄 Save 💿 Duplicate 🤣 Revert 🍧 Delete 📎                                                                                                    | Print »      |
| Play                              | 07-NIC 🔀 ELVIS - Live!                                                                                                    |              |
| Performance                       | (Optional - If entered, the activity is for this performance only)                                                                                                |              |
| From                              | JUN 2 2008 🗾 🔂 thru JUN 12 2008 🔂                                                                                                    |              |
| Activity Eval                     | Juation Awards Letters                                                                                                    |              |
| Note:                             | Enter 'role' only for actors/actress or if you want the 'role' to appear on the cast crew list<br>positions should leave 'role' blank and fill in duties instead. | t. All other |
| Hours                             | 0.00 Pay Period Hourly 💽 Amount                                                                                                    | \$0.00       |
| Role                              |                                                                                                    |              |
| Volunteer<br>Duties<br>For Period |                                                                                                    | ~            |
| Torrenou                          |                                                                                                    |              |
|                                   |                                                                                                    |              |
|                                   |                                                                                                    |              |
|                                   |                                                                                                    | V            |
|                                   |                                                                                                    |              |

The play code will be displayed in the field along with its title to the right. The From and To fields will be filled with the dates which the play runs.

7. Click the Performance Lookup button to specify if this activity is only for one performance. If a performance code is entered, the date will be set, and times will be available to be entered.

| 🗖 New Running Crew History For Blaine Abel {Arts Mgt Sys} (inserting)                                                                                                    |
|----------------------------------------------------------------------------------------------------|
| 🕜 Help 🍸 New 拱 Save 🕼 Duplicate 🤣 Revert 🍧 Delete 🔊 Print. »                                                                                                    |
| Play D7-NIC 💦 ELVIS - Live!                                                                                                    |
| Performance 1-MON 💦 (Optional - If entered, the activity is for this performance only)                                                                                          |
| On JUN 2 2008 between 7:30 PM and 9:30 PM                                                                                                    |
| Activity Evaluation Awards Letters                                                                                                    |
| NGTE: Enter 'role' only for actors/actress or if you want the 'role' to appear on the cast crew list. All other positions should leave 'role' blank and fill in duties instead. |
|                                                                                                    |
| Hours 0.00 Pay Period [Houriy Amount ] \$0.00                                                                                                    |
| Role                                                                                                    |
| Volunteer                                                                                                    |
| For Period                                                                                                    |
|                                                                                                    |
|                                                                                                    |
|                                                                                                    |
|                                                                                                    |
|                                                                                                    |
|                                                                                                    |
|                                                                                                    |

- 8. Change the times if needed.
- 9. Enter the number of hours to be credited to the volunteer for working.
- 10. Select the pay rate and enter the amount if applicable. Leave this field blank if the activity was performed voluntarily. The selections in this drop-down are:

| Hourly        | ~ |
|---------------|---|
| Contract Rate |   |
| Day Rate      |   |
| Hourly        |   |
| Monthly       |   |
| Weekly        |   |

11. Enter a role and/or a description of the volunteer duties. At least one of these fields must be filled to insert the data.

#### 12. Click on the Evaluation Tab.

| 🔲 New Running Crew History For Blaine Abel {Arts Mgt Sys} (inserting)                                                                                                    | X |
|----------------------------------------------------------------------------------------------------|---|
| 🕜 Help 🕈 New 📄 Save 💿 Duplicate 🤣 Revert 🍧 Delete 📎 Print                                                                                                    | » |
| Play 07-NIC & ELVIS - Live!<br>Performance 1-MON & (Optional - If entered, the activity is for this performance only)                                                                                                   |   |
| Activity Evaluation Awards Letters                                                                                                    |   |
| Evaluation     Security1     Image: Security6       Security/     Security7     Image: Security7       Image: Security3     Security8       Image: Security4     Security9       Image: Security5     Image: Security10 |   |
| Rating 0 Didn't perform activity                                                                                                    |   |
|                                                                                                    |   |

- 13. Set the security level allowing who can view the evaluation of the volunteer.
- 14. Rate the volunteer.

This rating is based on a scale of 0-10. If any data is entered which does not fall into this range you will receive a warning message Rating must be between 1 and 10 and not be able to enter the data.

15. Enter any comments about the activity.

These comments are to be used to critique the performance of the individual. This can then be used for finding the best volunteer for a particular position in the future.

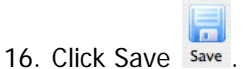

The Awards and Letters Tabs will now become available.

### **Editing Personnel Activity History**

- 1. Find the Patron Record and open the Volunteer Window.
- 2. Click on the Volunteer activity you want to update in the bottom section of the window.

| Help New                             | Save Duplica                                        | te Revert Delet                                 | e Print Spel |                            | 2)           |                           |         |        |            |               |               |
|--------------------------------------|-----------------------------------------------------|-------------------------------------------------|--------------|----------------------------|--------------|---------------------------|---------|--------|------------|---------------|---------------|
| Mr. Doug D                           | . Easterbroo                                        | k (#51)                                         | 0 -          | Detail/I                   | Notes Vo     | lunteer Po                | osition | Time A | Available  | Awar          | ±t            |
| Work<br>Work<br>Home<br>Work<br>Work | (403) 536-<br>doug@artsn<br>www.artsm<br>(403) 536- | 1214<br><u>man.com</u><br><u>an.com</u><br>1210 | Ad           | tivity<br>ard Of Directors | Again?<br>No | Last Contac<br>Jan 13 201 | t Paid  | # Hist | Pref<br>10 | Hours<br>0.00 | Recog<br>0.00 |
| S.E.<br>Calgary A<br>Canada          | B T2A 0P9                                           |                                                 | Į            | ి New 🍃                    | Open         | 🔋 Delete                  | ]       |        |            |               |               |
| From Date                            | To Date                                             | Activity                                        | Role         |                            | Event C      | Event Title               |         | Rating | Hours      | Pai           | d \$ Shift    |
|                                      |                                                     |                                                 |              |                            |              |                           |         |        |            |               |               |
|                                      |                                                     |                                                 |              |                            |              |                           |         |        |            |               |               |

3. Click on the Open Determination. A detail window for the activity will open.

| 🗖 Running Crev | w Activity for Blaine Abel {Arts Mgt Sys}                                                                                                    |
|----------------|----------------------------------------------------------------------------------------------------|
| Help           | 🎦 New 📄 Save 🔖 Duplicate 🤣 Revert 🍧 Delete 📎 Print 💙                                                                                                    |
| Play (         | J7-NIC 💦 ELVIS - Live!                                                                                                    |
| Performance    | 1-MON 💦 💦 (Optional - If entered, the activity is for this performance only)                                                                                                 |
| On 🛛           | IUN 2 2008 between 7:30 PM and 9:30 PM                                                                                                    |
| Activity Evalu | ation Awards Letters                                                                                                    |
| Note: E        | Inter 'role' only for actors/actress or if you want the 'role' to appear on the cast crew list. All other<br>positions should leave 'role' blank and fill in duties instead. |
|                |                                                                                                    |
| Hours          | 10.00 Pay Period Hourly Amount \$0.00                                                                                                    |
| Role           |                                                                                                    |
| Volunteer /    | ASM 🔊                                                                                                    |
| For Period     |                                                                                                    |
|                |                                                                                                    |
|                |                                                                                                    |
|                |                                                                                                    |
|                |                                                                                                    |
|                |                                                                                                    |
|                | <u>v</u>                                                                                                    |
| Enter          | ed: SEP 28 2007 11:45:23 AM Last Updated: SEP 28 2007 11:48:16 AM                                                                                                    |

- 4. Edit the information.
- 5. Click the Save Save button.

#### **Deleting an Activity**

If an activity has been entered improperly you may delete it using the steps outlined below. This procedure only deletes an activity associated with the volunteer.

Find the Patron Record and open the Volunteer Window.

| 000         |               |                 | Volunteer History fo | or Doug Easterbr | ook (#5  | 1) {Com  | pany 1)   | ł         |        |          |       | C        |
|-------------|---------------|-----------------|----------------------|------------------|----------|----------|-----------|-----------|--------|----------|-------|----------|
| Help New    | Save Duplica  | te Revert Delet | e Print Spell        |                  |          |          |           |           |        |          |       |          |
| Mr. Doug D. | Easterbroo    | k (#51)         | 0                    | Detail/Note      | s Vo     | unteer   | Posit     | ion       | Time A | vailable | Awarc | D        |
| Director of | rechnology    |                 | Activity             | 1                | Again?   | Last Co  | ntact     | Paid      | # Hist | Pref     | Hours | Recog    |
| <u>Work</u> | (403) 536-    | 1214            | Board                | Of Directors     | No       | Jan 13 2 | 2010      | No        |        | 10       | 0.00  | 0.00     |
| Work        | doug@artsr    | man.com         |                      |                  |          |          |           |           |        |          |       |          |
| Work        | (403) 536-    | 1210            |                      |                  |          |          |           |           |        |          |       |          |
| WOIK        | (+05) 550-    | 1210            |                      |                  |          |          |           |           |        |          |       |          |
| Home        |               |                 |                      |                  |          |          |           |           |        |          |       |          |
| Suite 300   |               |                 |                      |                  |          |          |           |           |        |          |       |          |
| #2, 3012    | - 17th Avenue |                 | 0                    |                  |          | 12       |           |           |        | 13       |       | ) + +    |
| Calgary A   | B T2A 0P9     |                 | × •                  | New 👂 O          | ben      | 🕘 Dele   | te        |           |        |          |       |          |
| Canada      |               |                 | Y                    |                  |          |          |           |           |        |          |       |          |
| From Date   | To Date       | Activity        | Role                 | EV               | ent C    | Event Ti | tle       |           | Rating | Hours    | Paid  | \$ Shift |
|             |               |                 |                      |                  |          |          |           |           |        |          |       |          |
|             |               |                 |                      |                  |          |          |           |           |        |          |       |          |
|             |               |                 |                      |                  |          |          |           |           |        |          |       |          |
|             |               |                 |                      |                  |          |          |           |           |        |          |       |          |
|             |               |                 |                      |                  |          |          |           |           |        |          |       |          |
|             |               |                 |                      |                  |          |          |           |           |        |          |       |          |
|             |               |                 |                      |                  |          |          |           |           |        |          |       |          |
|             |               |                 |                      |                  |          |          |           |           |        |          |       |          |
|             |               |                 |                      |                  |          |          |           |           |        |          |       |          |
| 0           |               |                 |                      |                  |          |          |           |           | 10     |          |       | ) 4 1    |
| 🕈 New       | Onon          | Delate          | Event Title          | A like           |          | - Cale - | upont tit | the state |        |          |       |          |
|             | Den Open      | Delete          | Event fille          | • like           | any pari | or the e | vent th   | ue        |        |          |       |          |

Click on the activity that you wish to delete.

Click the Delete **Delete** button.

The following warning window will open.

| 🗖 Delet | e a Record 🛛 🔀                                                           |
|---------|--------------------------------------------------------------------------|
|         | Are you sure you want to delete the 1 selected Volunteer history record? |
|         | .4                                                                       |

Click Delete Oelete.

If you do not wish to continue with the deletion click Cancel Cancel. You will return to the Personnel History Window and the activity will have been removed.